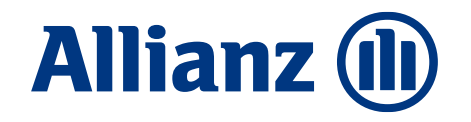

PSD2 - Novità pagamenti online

Più sicurezza per le tue transazioni

Allianz Bank Financial Advisors

## Contenuto

#### Novità pagamenti online – Più sicurezza per le tue transazioni

#### 01. Attiva il servizio SecureCode 3D

- I tuoi acquisti online in sicurezza
- Accedi a Internet Home Banking
- Attiva il servizio SecureCode 3D
- Imposta la Password statica
- Conferma l'attivazione
- Servizio attivo

#### 02. Effettua acquisti online in sicurezza

- Acquista con la tua Allianz Bank Card
- Autorizza l'acquisto Codice OTP
- Autorizza l'acquisto Password statica
- Altri casi
- Tutela la tua sicurezza

# Attiva il servizio SecureCode 3D

### I tuoi acquisti online in sicurezza

In linea con la normativa PSD2, **aumenta la sicurezza per le tue transazioni** e cambia la modalità di autorizzazione dei **pagamenti online con la carta**. La novità riguarda l'attivazione della **nuova modalità** che prevede **l'autenticazione a doppio fattore** – possesso e conoscenza – necessaria per confermare le transazioni eseguite online con carta di debito (Allianz Bank Card)

#### Autenticazione a doppio fattore

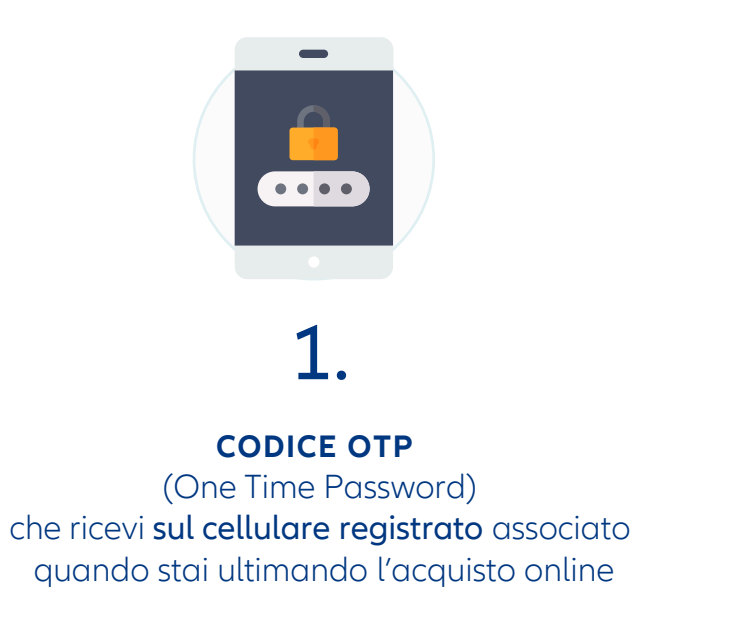

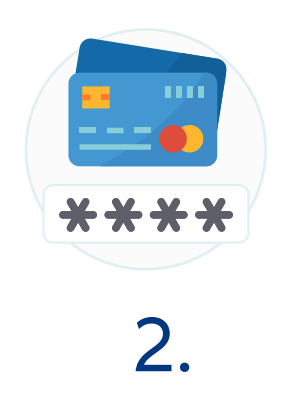

**PASSWORD STATICA** associata alla singola carta e registrata sul tuo Home Banking

### Accedi a Internet Home Banking

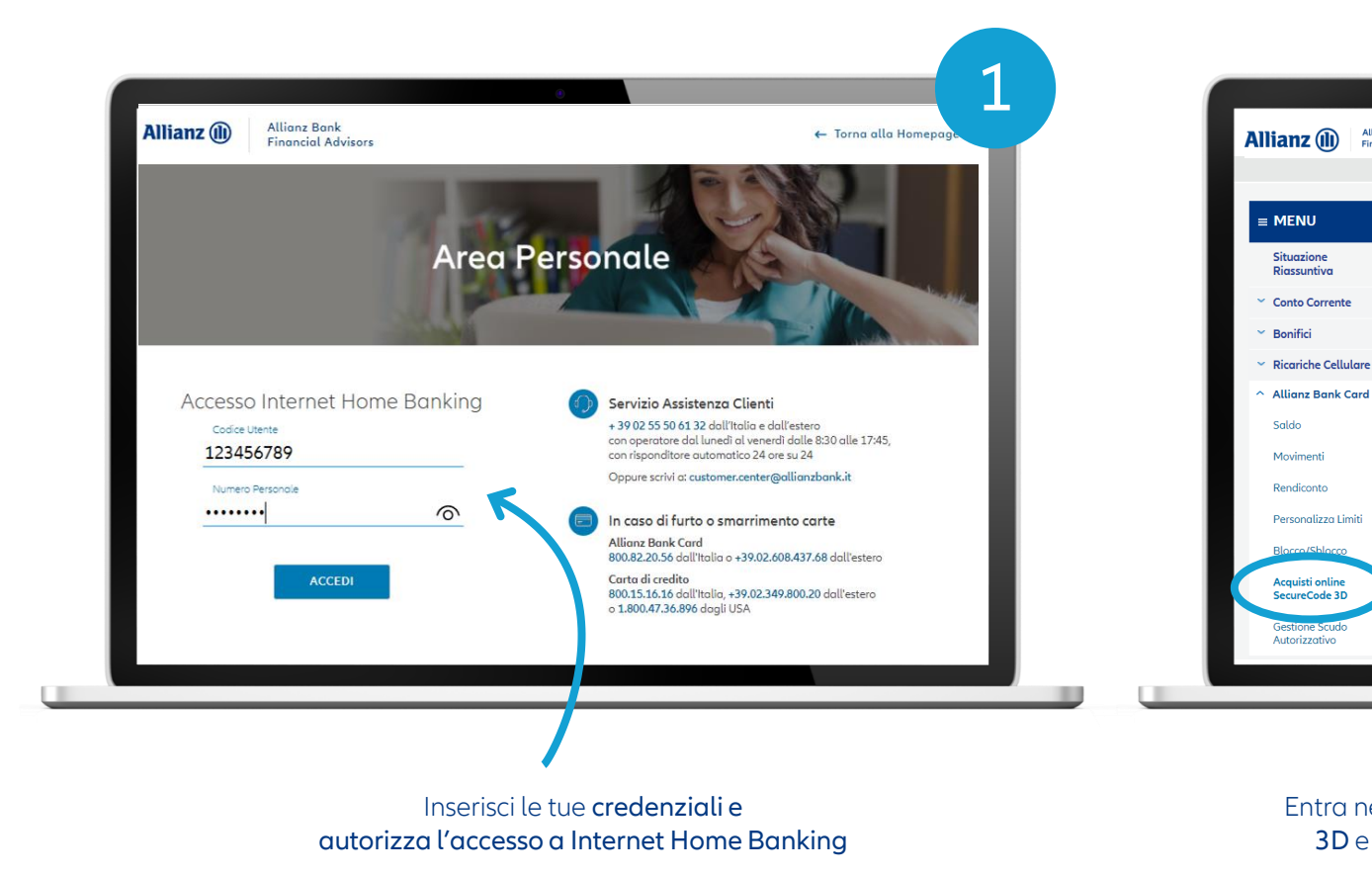

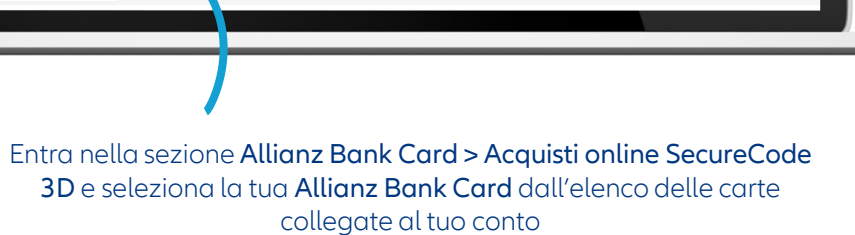

Allianz Bank Financial Advisors

HOME SINTESI PATRIMONIO HOME BANKING TRADING ONLINE FIRMASMART

Il servizio è disponibile presso tutti i siti di e-commerce che espondono il logo Maestro: per utilizzi

Il servizio SecureCode 3D è uno strumento che ti permette di effettuare acquisti online in tutta sicurezza anche con la tur

L'attivazione del servizio SecureCode 3D è gratuita; basta selezionare l'icona che vedi nell'elenco sottostante in corrispondenza di ogni carta a te intestata, legata al tuo conto corrente e su cui è possibile attivare il servizio.

ioi acquisti ricevergi un codice univoco via SMS, diverso per ogni opera

SecureCode 3D - elenco carte

LENCO CARTE ALLIANZ BANK CARD

1234 5678 9012 3456 123

1234 5678 9012 3456 789

1234 5678 9012 3456 453

Q ESCI

DOCUMENTALE

My Post Investment

Ultimi documenti My Post Bank

ASSISTENZA

My Post Bank

Contact Center: +39.02.55.50.61.32

h

n

### Attiva il servizio SecureCode 3D

Attiva il servizio gratuito SecureCode 3D selezionando l'apposito pulsante

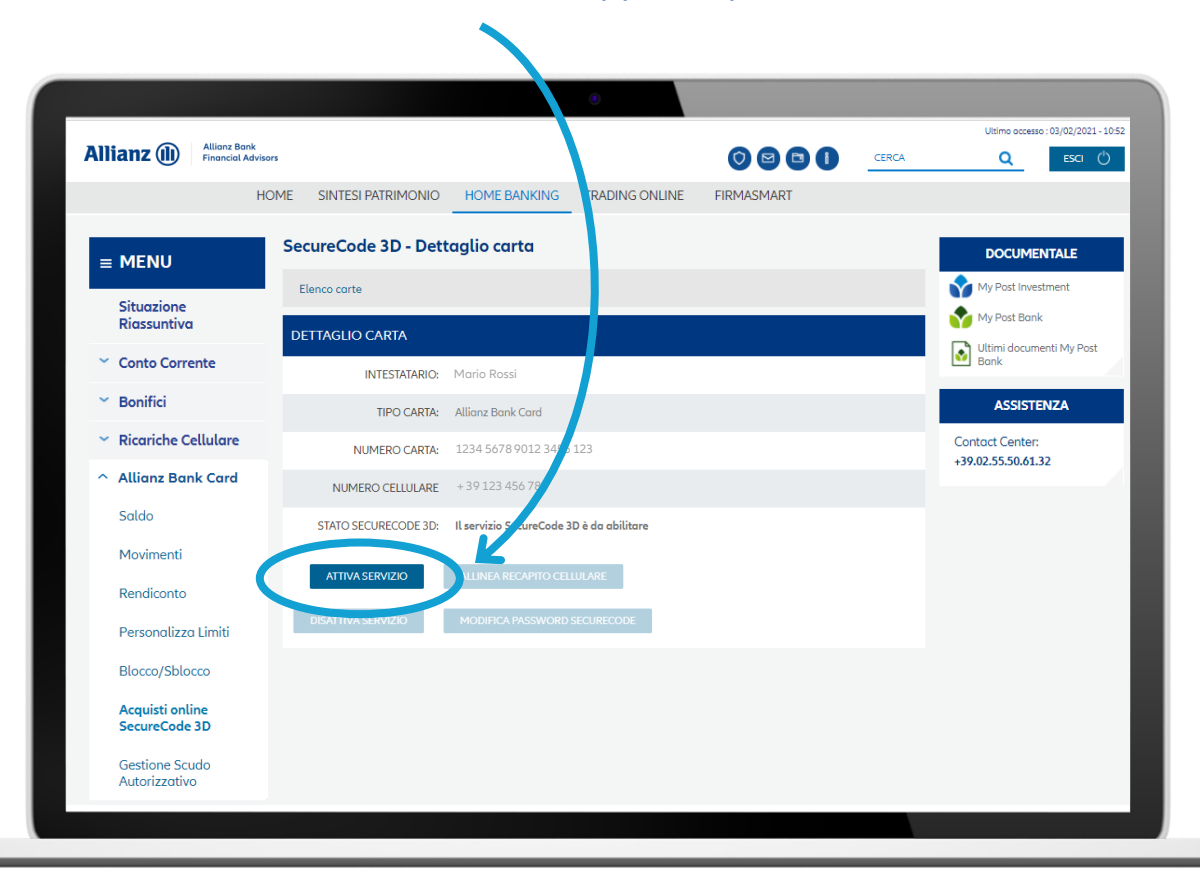

### Imposta la password statica (1/3)

Scegli una **password personale di 8 caratteri** che vuoi associare alla tua carta, conferma digitando nuovamente la password appena scelta e clicca su **CONTINUA** 

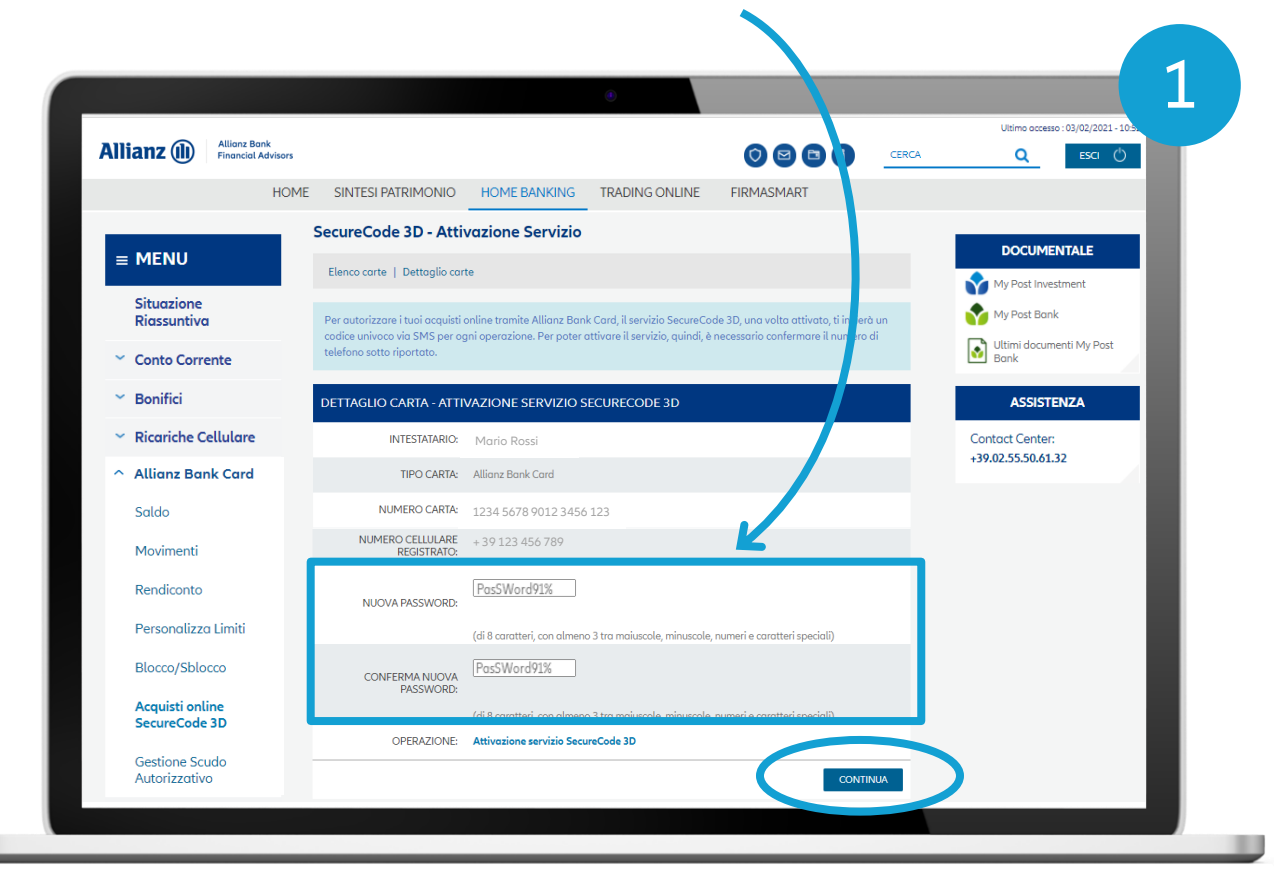

### Imposta la password statica (2/3)

Visualizzerai i dettagli della carta sulla quale attivare **il servizio gratuito SecureCode 3D.** Seleziona CONFERMA per autorizzare l'operazione

| Allianz (1) Allianz Bar<br>Financial A | nk<br>Idvisors          |                             |                   |           | CERCA  | Ultimo accesso : 03/02/2021 - 10.5 |
|----------------------------------------|-------------------------|-----------------------------|-------------------|-----------|--------|------------------------------------|
|                                        | HOME SINTESI PATRIMONIO | HOME BANKING                | TRADING ONLINE FI | RMASMART  |        |                                    |
| = MENU                                 | Attivazione del Servi   | zio                         |                   |           |        | DOCUMENTALE                        |
| Cituariana                             | Modifica Dati           |                             |                   |           |        | My Post Investment                 |
| Riassuntiva                            | DETTAGLIO CARTA - ATTI  | VAZIONE SECURECOE           | DE 3D VERIFICA    |           |        | My Post Bank                       |
| <ul> <li>Conto Corrente</li> </ul>     | INTESTATARIO:           | Mario Rossi                 |                   |           |        | Bank                               |
| <ul> <li>Bonifici</li> </ul>           | TIPO CARTA:             | Allianz Bank Card           |                   |           |        | ASSISTENZA                         |
| ← Ricariche Cellulare                  | NUMERO CARTA:           | 1234 5678 9012 3456 1       | 123               |           |        | Contact Center:                    |
| <ul> <li>Allianz Bank Card</li> </ul>  | NUMERO CELLULARE        | + 39 123 456 789            |                   |           |        | 15 Molis i Soloris L               |
| Saldo                                  | OPERAZIONE:             | Attivazione servizio Secure | eCode 3D          |           |        |                                    |
| Movimenti                              |                         |                             |                   |           |        |                                    |
| Rendiconto                             |                         |                             |                   |           |        |                                    |
| Personalizza Limiti                    |                         |                             |                   | <b>CO</b> | NFERMA |                                    |
| Blocco/Sblocco                         |                         |                             |                   |           |        |                                    |
| Acquisti online<br>SecureCode 3D       |                         |                             |                   |           |        |                                    |
| Gestione Scudo                         |                         |                             |                   |           |        |                                    |

Attenzione! Non ti verrà mostrata la password che hai appena scelto, ma vedrai il tuo numero di cellulare che hai precedentemente registrato in Home Banking e collegato al tuo conto

### Imposta la password statica (3/3)

**Completa la registrazione** della password statica **autorizzando l'operazione** dalla tua App Allianz Bank. Puoi farlo seguendo **due modalità** alternative:

## Allianz Bank Financial Advisors Allianz 🕕 Conferma operazione Beneficiario 1234 5678 9012 3456 123 Gestione Mastercard SecureCode

1° MODALITÀ

Apri sul tuo smartphone **la Notifica Push** che ricevi sulla **App Allianz Bank** e clicca conferma

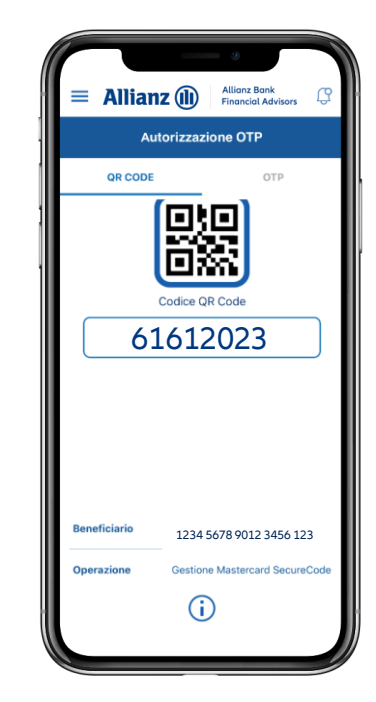

Apri la voce **OTP/QRCode** dal menu esterno della App (in alto a sinistra) e **inquadra il QRCode** sullo schermo del PC. La App ti restituirà **un codice di 8 cifre** da digitare nella pagina di procedura di autorizzazione

#### 2° MODALITÀ

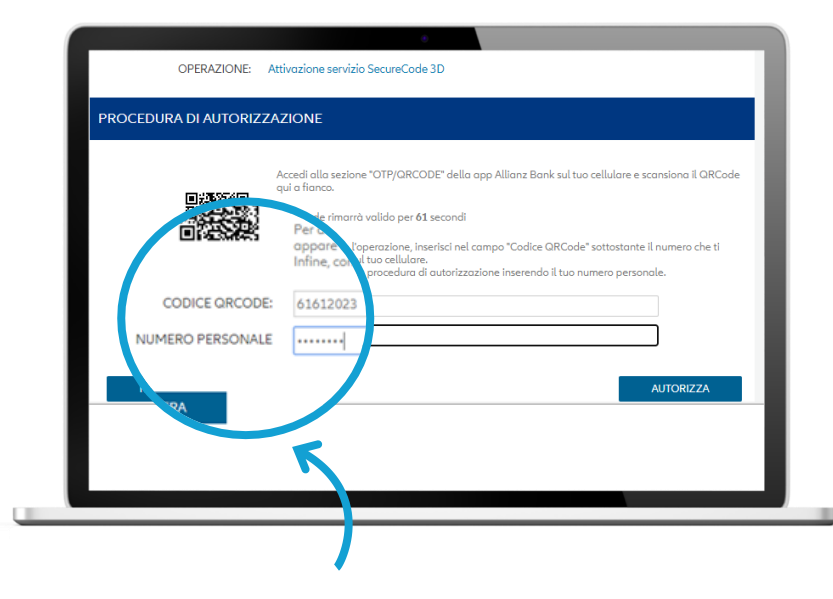

Inserisci il Codice QR Code visibile sul tuo smartphone e il tuo Numero Personale per autorizzare l'operazione\*

\* È il secondo codice che hai sempre utilizzato, unitamente al Codice utente, per accedere a Home Banking

#### Conferma l'attivazione

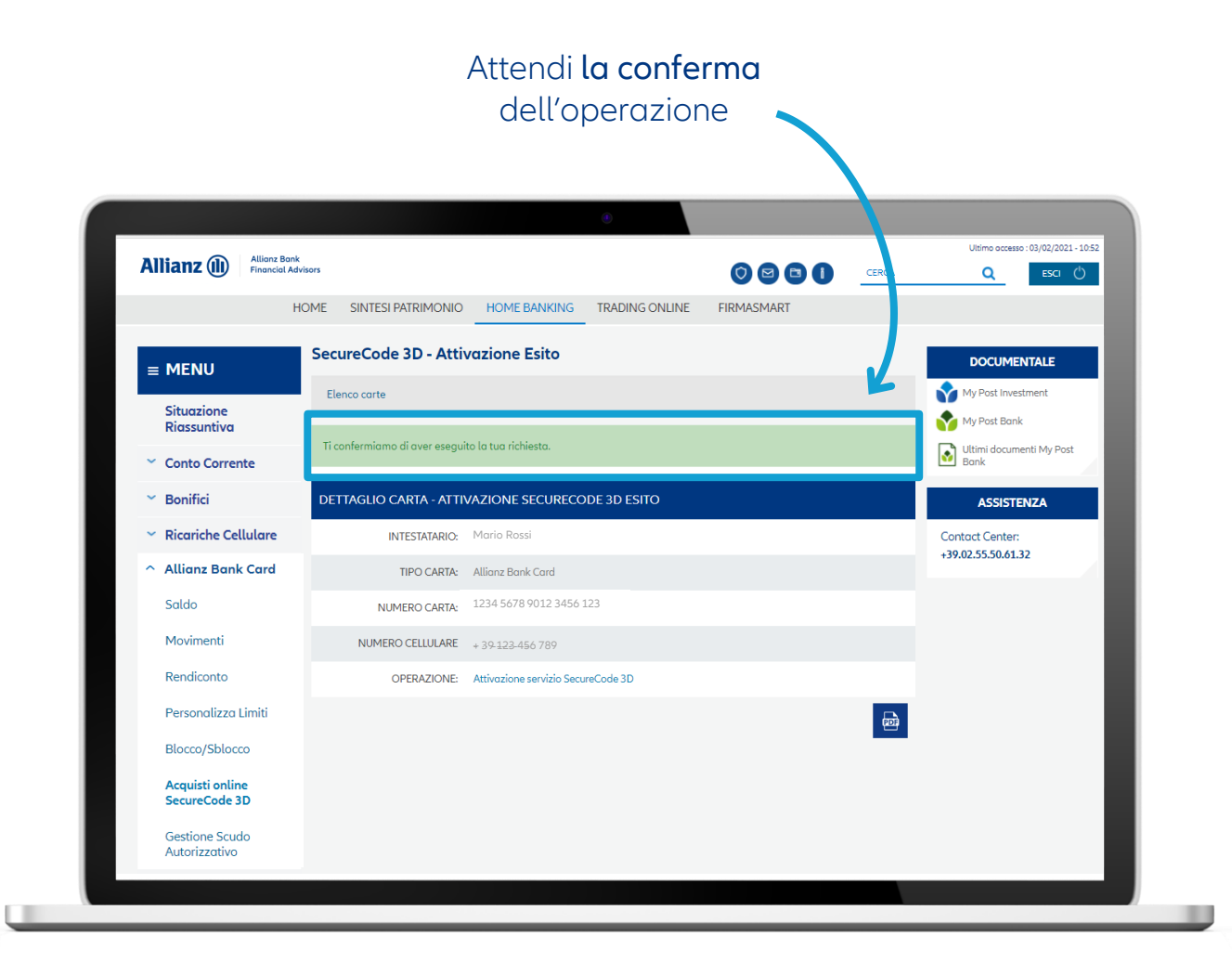

ATTIVA IL SERVIZIO SECURECODE 3D

### Servizio attivo (1/2)

Visualizzerai in seguito **i dettagli della carta** che hai attivato e **l'elenco di operazioni effettuate** 

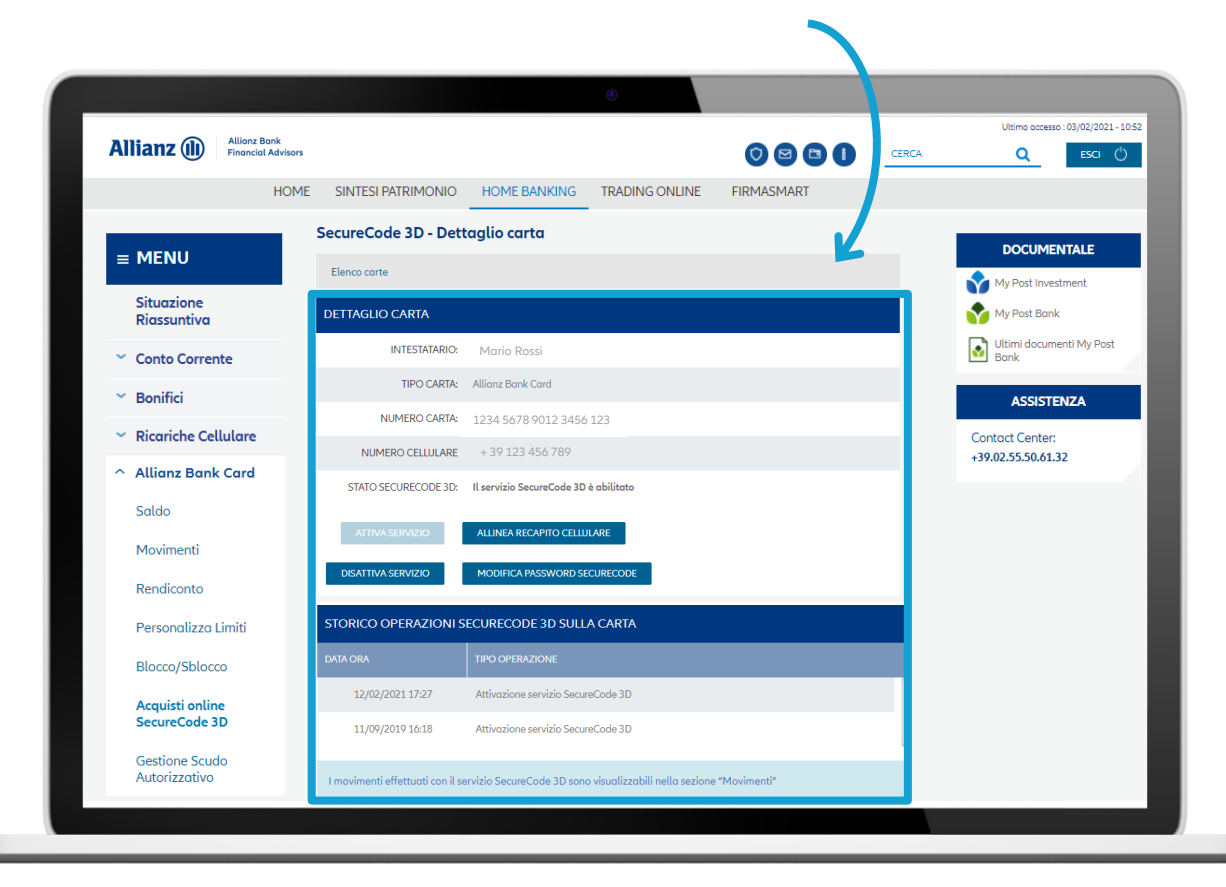

#### ATTIVA IL SERVIZIO SECURECODE 3D

### Servizio attivo (2/2)

Riceverai infine **una mail di conferma** sull'avvenuta attivazione del servizio **SecureCode 3D** 

Da: <<u>servizi.automatici@mobile.allianzbank.it</u>> Date: ven 12 feb 2021, 17:33 Subject: Servizio SecureCode 3D - Conferma attivazione To: <<u>nomecognome@gmail.com</u>>

#### Gentile Cliente,

ti confermiamo di aver attivato correttamente il servizio SecureCode 3D per la carta Bancomat numero 1234xxxxxx5678. Da questo momento potrai utilizzare la tua carta Bancomat anche per effettuare i tuoi acquisti online presso tutti i siti di e-commerce che espongono il logo **Maestro** 

A presto

Allianz Bank - Financial Advisors S.p.A. Sito Internet: <u>www.allianzbank.it</u> Contact Center: +39.02.55.50.61.32 Email: customer.center@allianzbank.it

Le informazioni contenute in questa comunicazione, e nei suoi eventuali allegati, sono informazioni confidenziali e sono riservate all'uso esclusivo del destinatario. Nel caso in cui la comunicazione venga ricevuta da persona diversa dal destinatario, il ricevente è tenuto ad informare immediatamente il mittente e a distruggere il documento stesso ed eventuali suoi allegati. La distribuzione, modifica, copia o divulgazione dello stesso (o qualsiasi altro tipo di operazione non autorizzata) e dei suoi allegati è assolutamente proibita. Qualsiasi pubblicazione, utilizzo o diffusione, anche parziale di questo messaggio deve essere preventivamente autorizzata.

The information contained in this message, and any attachments, constitutes confidential information and is reserved exclusively for the use of the intended recipient. If you have received this message in error, you are on notice of its status and must notify the sender immediately and then delete the message, as well as any attachments, from your system. You are forbidden to distribute, alter, copy or disclose (as well as carry out any other non-authorized operation) the e-mail and its attachments. Any publication, use or circulation of the message, both total and partial, have to be previously authorized.

#### Ora hai tutte le "chiavi" necessarie per **effettuare e autorizzare** i tuoi acquisti online

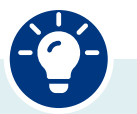

#### Da ricordare!

Sarà necessario effettuare la registrazione della password **per ognuna delle carte di cui sei titolare.** 

Per mantenere elevato il livello di sicurezza dei tuoi dati e proteggerti al meglio, ti consigliamo di scegliere una password diversa per ognuna delle carte in tuo possesso.

# Effettua acquisti online in sicurezza

#### **EFFETTUA ACQUISTI ONLINE IN SICUREZZA**

#### Acquista con la tua Allianz Bank Card

*eps* European Payment Services Pagamento con carta Vuoi effettuare ShopOnline Stai acquistando da 1456/345 Numero d'ordine un acquisto online con 65,98 EUR Importo Mario Nome titolare la tua Allianz Bank Card? Rossi Cognome titolare 1234 5678 9012 3456 123 Numero carta Scadenza 07 - 2023Vai sul sito internet di tuo interesse, seleziona Conferma Modifica l'oggetto che vuoi comprare, compila i dati richiesti per procedere con il pagamento e conferma

NB: La schermata è a titolo esemplificativo

### 1. Autorizza l'acquisto – Codice OTP

Per autorizzare l'acquisto ti verrà chiesto di inserire i due fattori di autenticazione

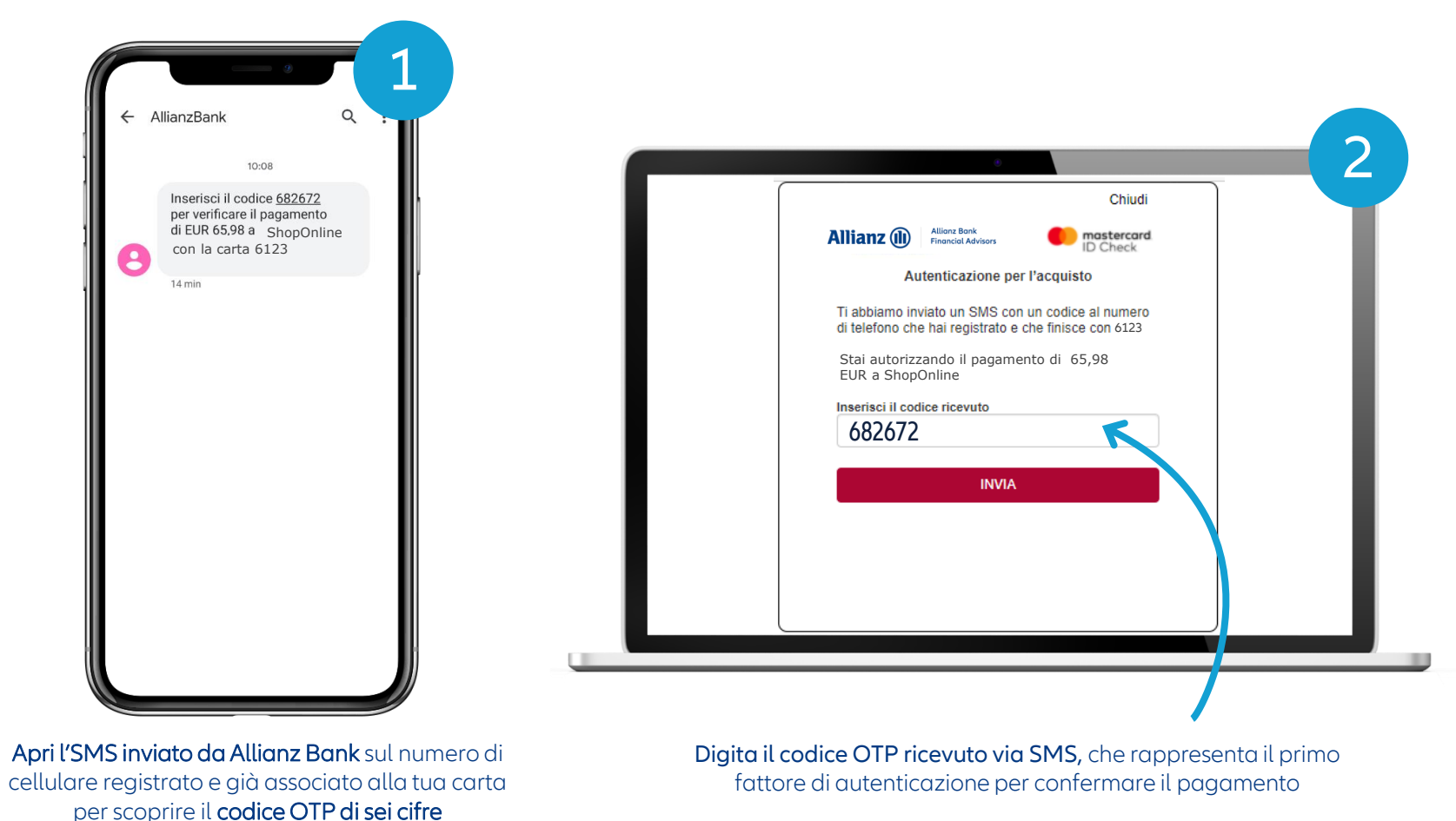

© Allianz 2021

....

sul tuo Home Banking

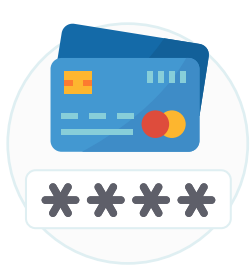

### 2. Autorizza l'acquisto – Password statica

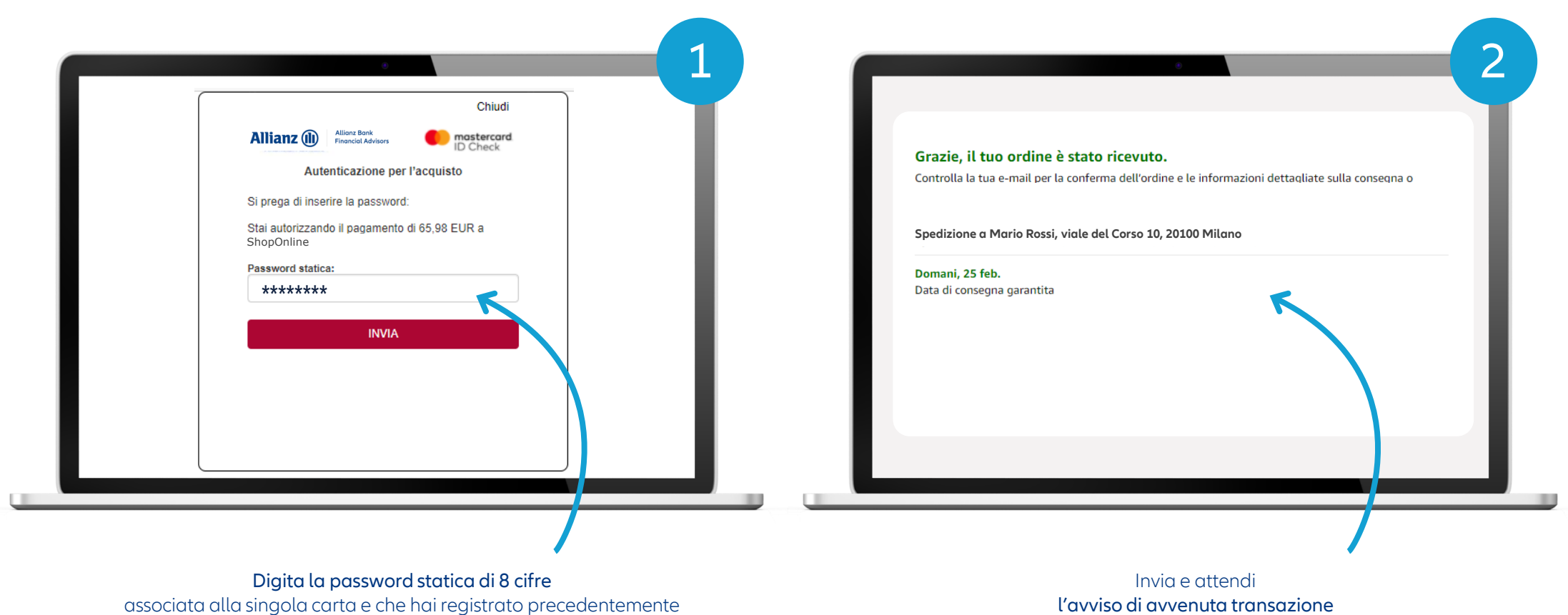

16

© Allianz 2021

### Altri casi - Servizio non attivo (1/2)

Qualora **non avessi attivato il servizio SecureCode 3D**, sarai invitato a effettuare tale operazione al fine di poter **autorizzare i tuoi acquisti** online effettuati con carta di debito

| ſ | Chiudi                                                                                  |  |
|---|-----------------------------------------------------------------------------------------|--|
|   | Allianz ()) Allianz Bank<br>Financial Advisors (D Check                                 |  |
|   | Autenticazione per l'acquisto                                                           |  |
|   | Si prega di contattare la Banca per completare il form e aderire al servizio 3D-Secure. |  |
|   | CONTINUA                                                                                |  |
|   |                                                                                         |  |
|   |                                                                                         |  |
|   |                                                                                         |  |
|   |                                                                                         |  |
|   |                                                                                         |  |
|   |                                                                                         |  |

### Altri casi -Tentativi massimi per inserimento di fattori (2/2)

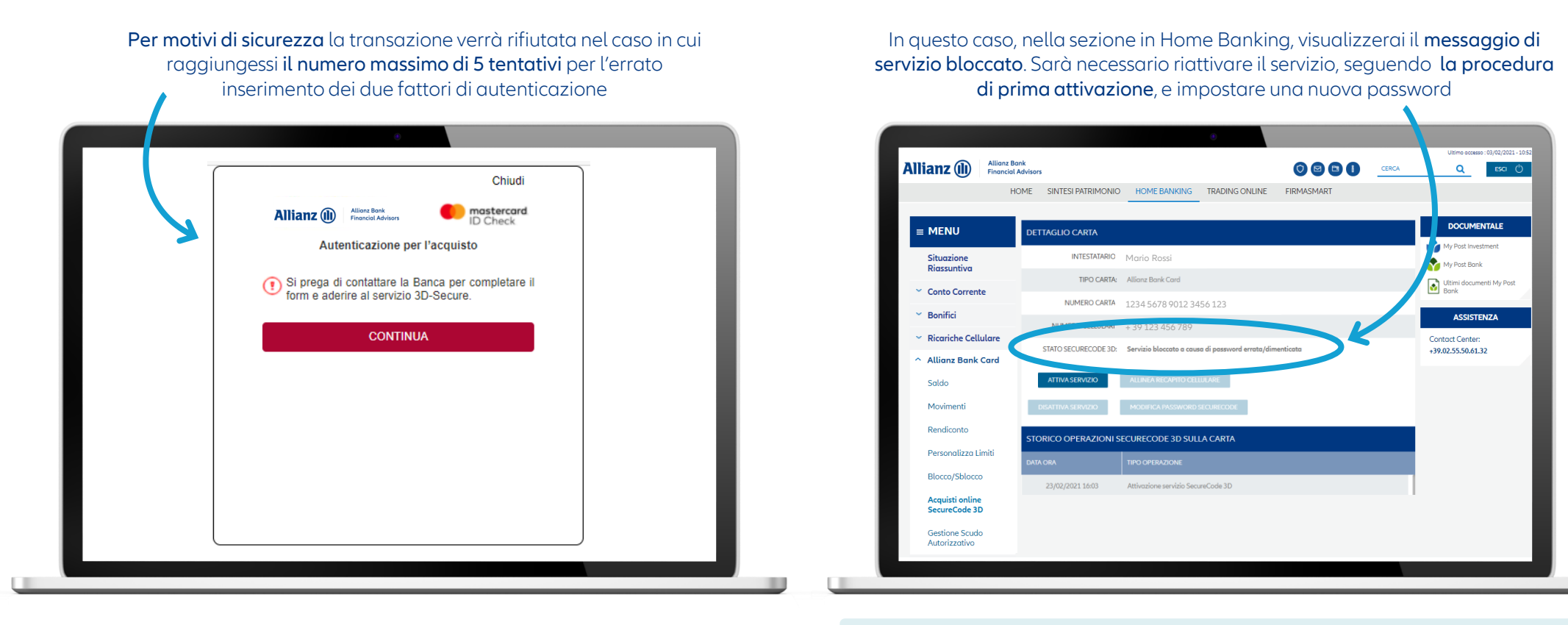

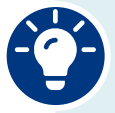

**Da ricordare!** È fortemente consigliato scegliere una **password diversa** dalle precedenti.

#### Tutela la tua sicurezza

#### Consigli per la sicurezza dei tuoi acquisti online

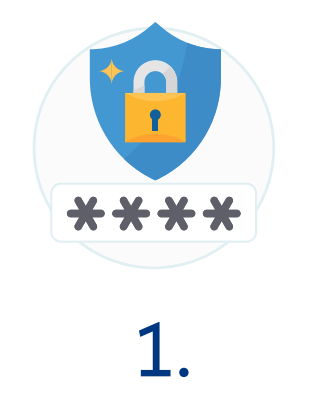

#### SICUREZZA PASSWORD Ricordati di non comunicare a nessuno le password scelte e di prestare la massima attenzione quando effettui pagamenti online

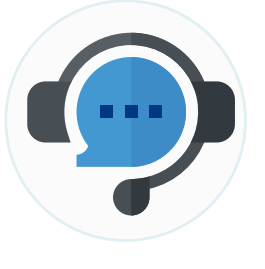

```
2.
```

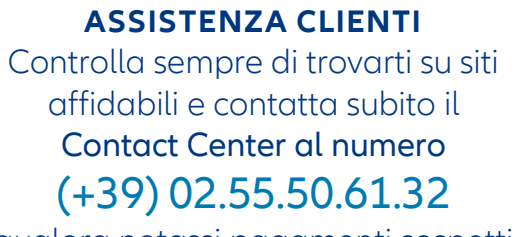

qualora notassi pagamenti sospetti

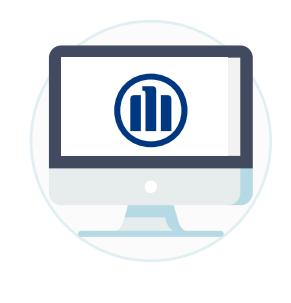

3.

SEZIONE SICUREZZA Per maggiori dettagli visita la sezione sicurezza del sito www.allianzbank.it

**Allianz Bank Financial Advisors S.p.A**. Capogruppo del gruppo bancario Allianz Bank Financial Advisors S.p.A.

Sede legale Piazza Tre Torri, 3 – 20145 Milano Telefono +39 02 7216.8000 / Fax +39 02 8901.0884 www.allianzbank.it

Capitale sociale Euro 119.000.000 int. vers. Codice Fiscale e iscrizione al Registro delle Imprese di Milano n. 09733300157 Società appartenente al Gruppo IVA Allianz con P.IVA n. 01333250320 Iscritta all'albo delle banche e dei gruppi bancari Cod. ABI 3589

Aderente al Fondo Nazionale di Garanzia e al Fondo Interbancario di Tutela dei Depositi Società, con unico socio, rientrante nell'area di consolidamento del bilancio del gruppo Allianz S.p.A.